## 施設名で探す

探したい施設などの名前を入力し、地図ディスクの情報から探します。

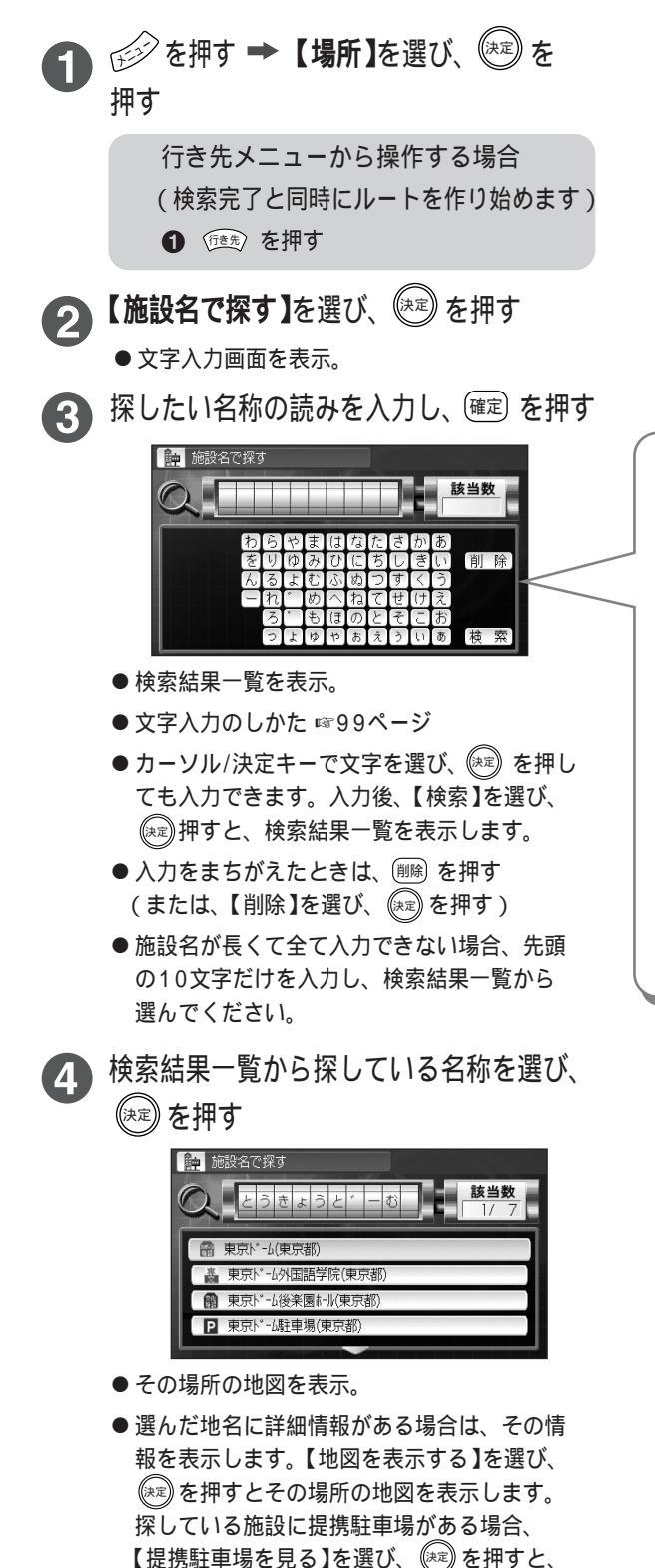

駐車場の情報を表示します。(☞109ページ)

名称の入力について
名称は必ず呼び名で入力してください。 例: C.C. かんとりーくらぶ 21世紀 にじゅういっせいき
通称ではなく、正しい名称で入力してください。 例:「幕張メッセ」の場合 誤:「まくはりめっせ」 正:「にほんこんべんしょんせんたー」
一部の施設では、名称の一部を入力すると 検索することができます。 例:「東京ディズニーランド」の場合 (下記のどちらでも検索可能) 「とうきょうでいずにーらんど」 「でぃずにーらんど」